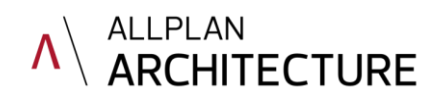

# PREDLOGA ZA LOKACIJSKI DEL PROJEKTA

za programsko opremo Allplan

#### Navodila za uporabo

Pred vami je predloga projekta za Allplan, ki vsebuje pomočnike, prednastavljene strukturne nivoje, legendo in pripravljene risbe z asociativnimi glavami načrta. Preberite si ta navodila za lažje delo s predlogo in se ravnajte po priloženih pdf prikazih na primeru projekta.

Poleg predloge za lokacijski del projekta je v strukturi projekta tudi Stanovanjska stavba s tremi etažami, ki jo lahko uporabite, preoblikujete ali naredite svojo strukturo zgradbe za objekt.

### 1. Namestitev predloge projekta

Stisnjeno mapo PREDLOGA\_lokacijski del.tprj.zip shranite v mapo ProjectTemplates, ki se nahaja v mapi Std, v centralnem odložišču podatkov programa (primer:C:\Podatki\Allplan\Allplan2019\Std\ProjectTemplates)

Datoteko razširite (desni klik -> Razširi sem...).

Ko boste v Allplanu odprli naslednji nov projekt, bo med predlogami projektov na voljo tudi predloga PREDLOGA\_lokacijski del Allplan.

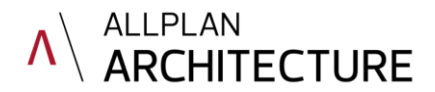

#### 2. Uvoz geodetskega posnetka

Prvi korak pri novem projektu je uvoz geodetskega posnetka. Za geodetski posnetek je predvidena datoteka št. 1. Ko uvozimo geodetski posnetek kot .dwg datoteko, pri uvozu izberemo ustrezno merilo risbe (npr. 1:200), da so velikosti tekstov uvožene datoteke primerne za merilo risbe, ki ga bomo uporabili.

| A Uvozi                                                              |                                        |                                                                                                    |                                                                                                    |                                                                         | Nastavitve ? 3                                                                                                    |
|----------------------------------------------------------------------|----------------------------------------|----------------------------------------------------------------------------------------------------|----------------------------------------------------------------------------------------------------|-------------------------------------------------------------------------|----------------------------------------------------------------------------------------------------|
| L Uvozi<br>Išči v:<br>Pokumenti<br>Dokumenti<br>Jokumenti<br>Omrežje | geo pos<br>Ime ~<br>GEOM_02<br>GEOM_02 | 9_2019_1<br>GEOM_029_2019_1.dwg<br>AutoCAD datoteke ("dwg:" dxf;" dw<br><nobene prenos="" prijubijene="" za=""><br/>C:\Users\Lučka\Documents\Viemeb</nobene> | Image: Starige       Image: Starige       Image: S | Detum spremembe 5.2.2020 14:39  Odpr  Odpr  Odpr  Prdcb Prdcbnost Prdcb | Nastavitve     2     2       Spložne nastavitve     Razšijene nastavitve     AutoCad 2018 specifično [V2000]     Alplan 2020 specifično       Prijubljeri za izmenjavo     Mita prenosa     Prenos:     Image: Spložne prijubljene za prenosa       Of izvoz - risba v model iz plasti v plast     Image: Spložne prenosi i plasti v plast     Image: Spložne prenosi i plasti v plast       Ož izvoz - risba v model iz plasti v plast     Image: Spložne prenosi i plasti v plast     Image: Spložne prenosi i plasti v plast       Ož izvoz - risba v model iz plasti v plast     Image: Spložne prenosi i plasti v plast     Image: Spložne prenosi i plasti v plast       Ož izvoz - risba v model iz plasti v plast     Image: Spložne prenosi i plasti v plast     Image: Spložne prenosi i plasti v plast       Ož izvoz - risba v model kot plasti i     Image: Spložne prenosi i plasti v plast     Image: Spložne prenosi i plasti v plast       Of izvoz - risbark datotek v v model s plastri     Image: Spložne prenosi i plasti v plast     Image: Spložne prenosi i plasti v plast       Trajno shrani kot predlogo     Prebnikaj     Image: Spložne prenisk:     Image: Spložne prenisk:       Dodeltev lastnosti elementov     Aktusina datoteka v konfiguracijo:     Image: Spložne prenisk     Image: Spložne prenisk:       Indek Viliplan V2020: Ular Ucocalvix, Autor MAFT.drd v     Image: Spložne preniske (Tx)     Image: Spložne preniske (Tx)       Informacije o koordinatah:     Image: Spložne preniske (Tx) |
|                                                                      |                                        |                                                                                                    |                                                                                                    |                                                                         | Shrani Viredu Prekiči Pomoč                                                                                                    |

Pri uvozu datotek .dwg, kjer se elementi nahajajo na oddaljenih koordinatah, nas Allplan vpraša, kako naj ravna z velikimi koordinatami. Izberemo možnost za delo z velikimi koordinatami, kjer program preračuna koordinatno izhodišče projekta glede na uvožen geodetski posntek. Tako bomo vedno dobili prave koordinate pri merjenju točk, pri projektiranju pa ne bo nobenih negativnih vplivov dela z velikimi koordinatami.

| Uvozi: C:\\GEOM_029_2019_1.dwg                                                                                                    |      |  |  |  |  |
|----------------------------------------------------------------------------------------------------|------|--|--|--|--|
| Konfiguracija<br>Spremeni Pri večih dokumentih prikaži to pogovomo okno za vsak dokument Shrani                                       |      |  |  |  |  |
| Prilagoditev koordinat                                                                                                    |      |  |  |  |  |
| Datoteka vsebuje elemente, ki se nahajajo zelo daleč od koordinatnega izhodišča Allplana.<br>Izberete lahko med naslednjimi opcijami: |      |  |  |  |  |
| Podatki bodo prestavljeni v koordinatno izhodišče                                                                                     |      |  |  |  |  |
| Za koordinatno izhodišče projekta bodo izračunane in uporabljene<br>koordinate odmika (za delo z velikimi koordinatami)               |      |  |  |  |  |
| <ul> <li>Brez prilagoditve koordinat (podatki bodo prevzeti brez prilagoditve)</li> </ul>                                             |      |  |  |  |  |
|                                                                                                    |      |  |  |  |  |
| Nazaj V redu Pre                                                                                                    | kini |  |  |  |  |

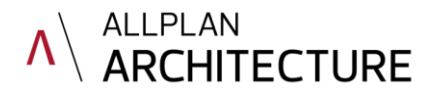

# 2. Pomočnik

V datoteki št. 501 se nahaja pomočnik za risanje situacij, ki vsebuje vse potrebne črte, površine in druge elemetne. Dodani so tudi nekateri novi tipi črt, ki so shranjeni v predlogi, če jih želite uporabljati, morate pri novem projektu nastaviti poti na »Projekt« in ne na »Pisarna« (po želji si lahko nove tipe črt iz te predloge projekta skopirate tudi v pisarno).

Datoteko 501 lahko shranite in prikažete kot pomočnika. Sicer pa se datoteka .nas z enako vsebino že nahaja v mapi projekta, in sicer Prj/(izbrani projekt)/Assistent.

Geodetski posnetki naj bi bili izdelani skladno s topografskim ključem, kakršen je tudi v pomočniku in legendah (tipi črt za komunalne vode). Če uvožen geodetski posnetek ni skladen s topografskim ključem, ga lahko po potrebi prilagodimo tako, da prevzamemo lastnosti iz pomočnika.

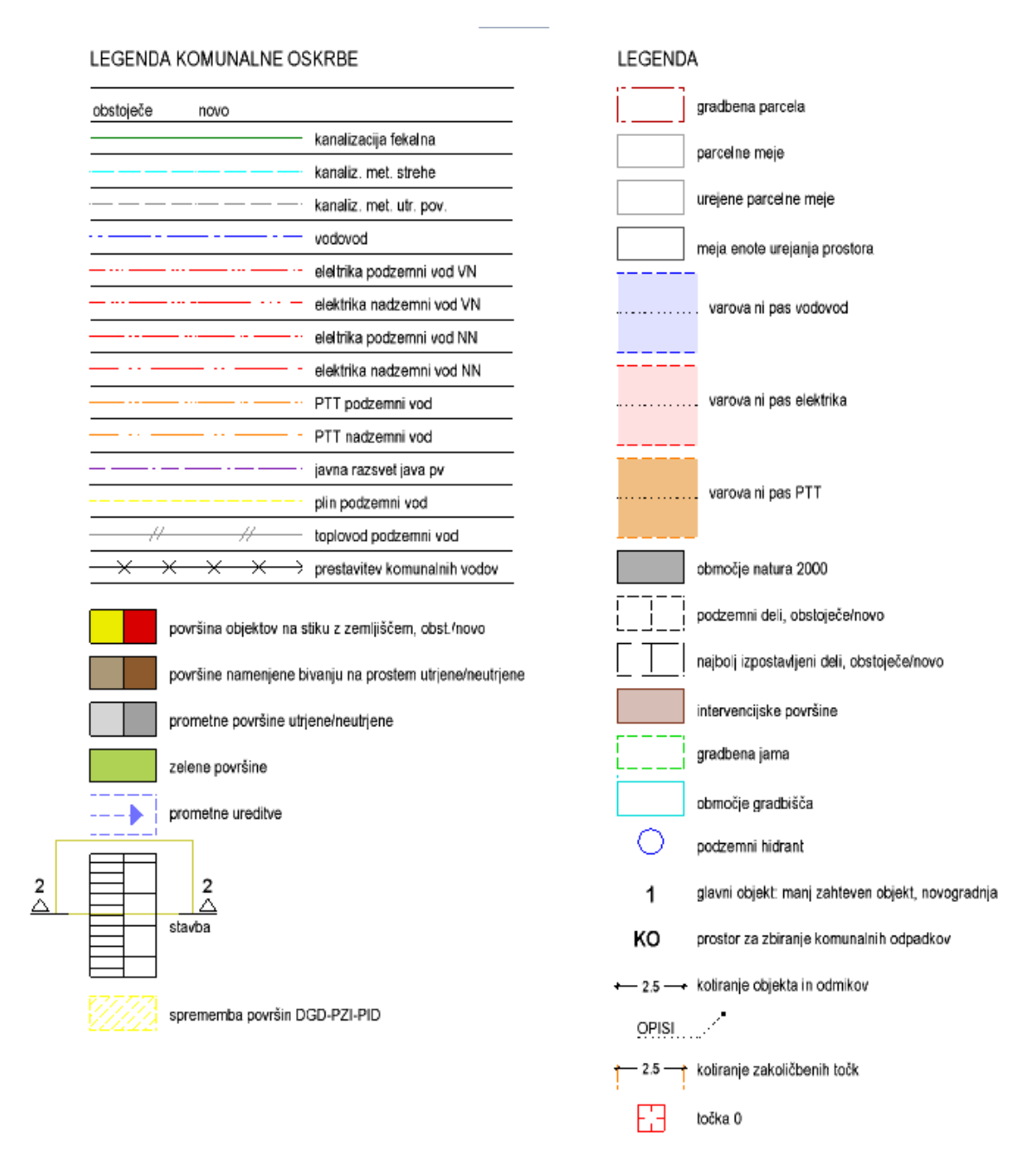

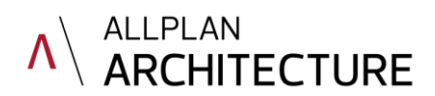

#### 3. Obstoječi komunalni vodi, varovalni pasovi in območja

Predlagan način dela: datoteko št. 1 vključimo kot aktivno v ozadju, datoteko št. 2 pa kot aktualno. S črtami iz pomočnika prevlečemo obstoječe komunalne vode v bližini našega objekta. Nato lahko plasti s komunalnimi vodi v uvoženem geodetskem posnetku izključimo.

Iz pomočnika izberemo tudi vzorčne črte za varovalne pasove komunalnih vodov. Nastavimo ustrezno širino vzorčne črte in jih narišemo preko komunalnih vodov v bližini našega objekta.

V datoteko št. 2 narišemo še območja enot urejanja prostora, morebitna varovana območja in mejo gradbene parcele, vse črte in polnila so v pomočniku.

#### 4. Površine

V datoteko št. 3 narišemo površine. Za to uporabimo ukaz »Zemljišče«, ki se nahaja v modulu Okolica, na zavihku Urbanizem. Tudi površine so v pomočniku, z ustrezno nastavljenimi atributi, in sicer imamo površino objektov na stiku z zemljiščem, prometne površine, bivalne površine na prostem ter zelene površine (obstoječe, nove, utrjene, neutrjene...). Priporočamo, da uporabite površine iz pomočnika, saj bodo le te pravilno prikazane tudi v tabeli površin.

V pomočniku je tudi črta in šrafura za morebitne spremembe površin v posameznih fazah projektiranja. Kadar se površine objektov med fazami DGD in PZI ali med fazami PZI in PID spremenijo, jih označimo s to šrafuro in dodatno opišemo.

#### 5. Objekti

V pomočniku je definirana tudi stavba. Ukaz za stavbo se sicer nahaja v modulu Okolica, na zavihku Urbanizem. Stavbi lahko definiramo etaže in naklon strehe, podobno kot pri strešni ravnini. Stavba je 3D objekt, ki ga vrišemo v situacijo in nato izdelamo tudi prereze skozi objekt (prereze narišemo na ločeno plast, npr. KO\_SPL04). V isto datoteko vrišemo tudi kotiranje objekta in odmikov od parcelnih mej (kotiranje je prav tako v pomočniku), s črtami iz pomočnika pa narišemo tudi najbolj izpostavljene dele ter podzemne dele objekta.

#### 6. Drugi elementi

V datoteko št. 5 vrišemo nove komunalne vode, črte prevzamemo iz pomočnika.

V datoteko št. 6 vrišemo elemente prometne ureditve in požarne varnosti, ki jih prav tako najdemo v pomočniku.

V datoteko št. 7 vrišemo elemente gradbišča.

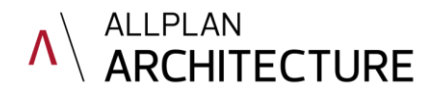

# 7. Tabela površin

Tabela površin, ki smo jih narisali v datoteko št. 3, je definirana kot legenda. Vključimo datoteko št. 3 kot aktivno v ozadju in datoteko št. 8 kot aktualno. Izberemo ukaz Legenda in v mapi Projekt poiščemo Legendo površin.

| Izbor legende ×                        |                                                                                                    |  |  |  |  |
|----------------------------------------|----------------------------------------------------------------------------------------------------|--|--|--|--|
| Мара                                   |                                                                                                    |  |  |  |  |
| Standard                               |                                                                                                    |  |  |  |  |
| Pisarna                                |                                                                                                    |  |  |  |  |
| Zasebno                                |                                                                                                    |  |  |  |  |
| Projekt                                |                                                                                                    |  |  |  |  |
| Zunanja mapa                           | PRECERDINGS         Prefixed           Ornda         Day Mol         Prefixed           45 mol         45 mol         80 mol           80 mol         80 mol         80 mol |  |  |  |  |
| Datoteka                               | IZVIECEK                                                                                                    |  |  |  |  |
| I Legende                              | l Legenda povrsin                                                                                                    |  |  |  |  |
| Do Legende povrsin                     |                                                                                                    |  |  |  |  |
| Sociativna legenda aktivnih dokumentov |                                                                                                    |  |  |  |  |
|                                        | V redu Prekini                                                                                                    |  |  |  |  |

Če imamo označeno opcijo »Asociativna legenda aktivnih dokumentov«, se bodo površine v legendi spreminjale glede na spremembe v risbi. Če to opcijo izključimo, bomo v risbo vstavili samo črte in tekst, količine pa bodo povzemale trenutno stanje in se pri morebitnih spremembah ne bodo posodabljale, ampak bomo morali legendo izdelati na novo.

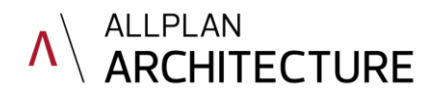

## 8. Točka zakoličbe

V pomočniku je tudi točka za zakoličbo, ki jo narišemo v datoteko št. 9. V to datoteko narišemo tudi kotiranje oddaljenosti posameznih elementov od točke 0, s kotiranjem iz pomočnika, ki ima vključene tudi pomožne črte. Datoteka št. 10 je predvidena za tabelo s koordinatami točke za zakoličbo. Datoteko št. 9 odpremo kot aktivno v ozadju, datoteko št. 10 pa kot aktualno. Izberemo ukaz Izmeri koordinato, izmerjeno vrednost pa odložimo v risbo kot povezani tekst ter ga po potrebi spremenimo.

| Vrednosti meritve × |                |               |              |  |  |
|---------------------|----------------|---------------|--------------|--|--|
|                     | Številka točke | =             | 0            |  |  |
|                     | x              | =             | 3812.409 cm  |  |  |
|                     | Y koordinata   | =             | -3486.946 cm |  |  |
|                     | Z koordinata   | =             | 0.000 cm     |  |  |
|                     | Stacionaža     | =             | 0            |  |  |
| (                   | 2 h            | ्रिं 🚺 V redu | u Prekini    |  |  |

#### 9. Glava risbe

V datoteki št. 500 se nahaja preprosta glava risbe z nekaterimi atributi projekta in atributi risbe. Uporabite lahko to glavo, ali pa si jo po svoje preoblikujete in dodelate ter shranite kot Stil opisa. Navodila so v datoteki št. 500. Atributi projekta so za lažje delo že vpisani in lahko samo spremenite vrednosti.

#### 10. Priprava risbe

V modulu za pripravo risbe boste našli že pripravljene in poimenovane datoteke za situacije, z vnešenimi glavami načrtov in legendami (vse legende se sicer nahajajo tudi v knjižnici. Po potrebi si lahko nastavite velikost lista in zamenjate glave načrta.

V pripravljene risbe vstavljate elemente risbe in oblikujete okna risbe, kot je prikazano v videoposnetku z navodili.

Risba SITUACIJA OBSTOJEČEGA STANJA: vstavite datoteke št. 1 in št. 2

Risba GRADBENA IN UREDITVENA SITUACIJA: vstavite datoteke št. 1, 2, 3 in 4. Pri datoteki št. 1 v lastnostih izberite naddefinirano barvo – npr. barvo št. 23, da bodo vse črte v geodetskem posnetku v sivi barvi kot podlaga. Na desno stran lista vstavite še datoteko št. 8 – Tabela površin.

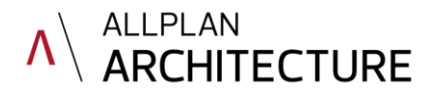

Risba PROMETNA UREDITEV IN POŽARNA VARNOST: vstavite datoteke št. 1, 2, 3 in 4. Pri datoteki št. 1 v lastnostih izberite naddefinirano barvo – npr. barvo št. 23, da bodo vse črte v geodetskem posnetku v sivi barvi kot podlaga. Pri datoteki št. 3 izključite plast s kotiranjem (KOT\_200), pri datoteki št. 4 izključite plast s prerezi objekta (KO\_SPL04).

Risba KOMUNALNA OSKRBA: vstavite datoteke št. 1,2,3, 4 in 5. Pri datoteki št. 1 v lastnostih izberite naddefinirano barvo – npr. barvo št. 23, da bodo vse črte v geodetskem posnetku v sivi barvi kot podlaga. Pri datoteki št. 2 izključite plast z varovalnimi pasovi (KO\_SPL04), pri datoteki št. 3 izključite plast s kotiranjem (KOT\_200), pri datoteki št. 4 izključite plast s prerezi objekta (KO\_SPL04).

Risba TRODIMENZIONALNI PRIKAZ OBJEKTA: trodimenzionalni prikaz objekta lahko izdelate iz stavbe in 3D terena ter ga shranite v datoteko št. 11 kot črtno risbo ali asociativen pogled, nato pa to datoteko vstavite v risbo.

Risba PODATKI ZA ZAKOLIČBO: vstavite datoteke št. 1, 2, 4 in 9 ter izberite ustrezne nastavitve naddefiniranih barv in vidnosti plasti. Na desno stran lista vstavite tudi datoteko št. 10 s koordinatami točke 0.

Kot lahko opazite, so risbe iz idejnega projekta povezane z risbami projekta za gradbeno dovoljenje, saj je predvideno, da se prikazi tekom projektiranja dopolnjujejo z vsemi potrebnimi elementi.

Predloga naj vam služi kot osnova za lažje delo, predlagamo pa, da si jo prilagodite vašim delovnim navadam in grafiki vašega biroja ter shranite med svoje lastne predloge projektov.